# **C2110 UNIX and Programming**

### 2<sup>nd</sup> lesson

### Linux as a multi-user system

### Petr Kulhánek

kulhanek@chemi.muni.cz

National Centre for Biomolecular Research, Faculty of Science, Masaryk University, Kamenice 5, CZ-62500 Brno

2<sup>nd</sup> lesson

-1-

C2110 UNIX operating system and programming basics

### Linux vs UNIX

In informatics, **UNIX** is a trademark of operating system created by Bell Labs of US company AT&T in 1969. The trademark is currently owned by The Open Group consortium, and can be used only by systems that are certified according to the Single UNIX Specification.

Various systems exist, that **are to the varying degree compatible with Unix**, but cannot or do not want to pay license fees. Because of that, they often use names that link to the name UNIX (for example, Xenix, MINIX, **Linux**), but they can be named differently (for example, BSD, variants OpenBSD, NetBSD, but also **Mac OS X**, etc.). They are collectively known as the Unix-like Systems.

**GNU/Linux** or just Linux is term used for an operating system based on Linux kernel. The first version of the kernel was programmed by Linus Torvalds in 1991, who is still actively involved in its further development.

Adapted from: https://cs.wikipedia.org/wiki/Unix https://cs.wikipedia.org/wiki/Linux https://cs.wikipedia.org/wiki/Linux\_%28j%C3%A1dro%29

### Contents

### Revision

terminals, command line

### Commands

manual pages

### Remote log in

- ssh, transmission security (encryption), nested logging in,
- running GUI applications, password-less login (Kerberos)

### Virtualization

 what is virtualization, typical use, overview of hypervisors, MS Windows in VirtualBox, Putty, installing Ubuntu OS

# Revision

terminalscommand line

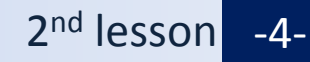

### Terminals

Command line is accessible directly from the text terminals. In a graphical environment, X11 must be run in the appropriate application emulating the text terminal:

- > gnome-terminal (Terminal)
- ≻ konsole

Default directory is: /home/username

≻ xterm

#### gnome-terminal

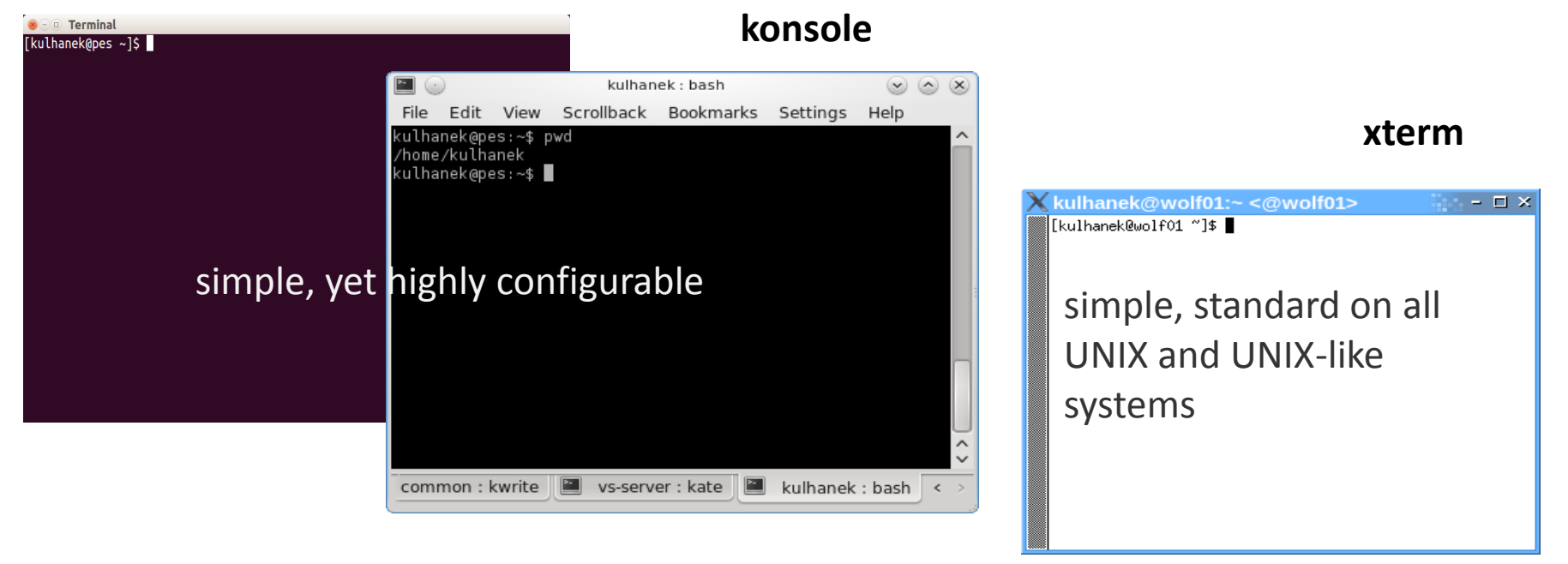

### **Command Line**

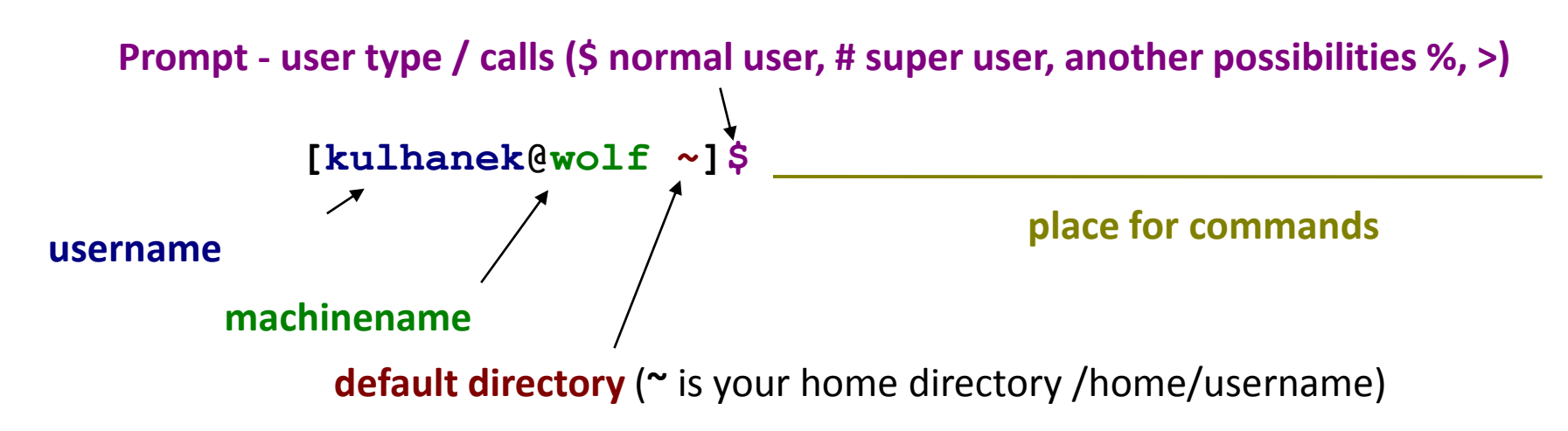

Command is executed by hitting Enter.

**History:** It is possible to scroll through the list of previously used commands by using the up and down arrow keys . The command from history can be reused or modified before use. History is also accessible by command **history**.

#### Notation:

```
$ ls -1
$ ssh wolf01.wolf.inet ls -1
# apt-get install firefox
```

Means new line. Characters \$ and # are not typed to command line

# Commands

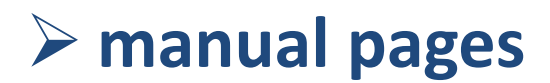

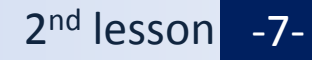

### **Command Help**

#### Manual pages (what to do if you get lost):

man command displays the manual page

\$ man [section\_number] topic

name of command, function, topic, chapter etc.

#### Available sections:

Section 1 user commands
 Section 2 system calls
 Section 3 library functions
 Section 4 special files
 Section 5 file formats

- Section 6 games
- Section 7 conventions and miscellany
- Section 8 administration and privileged commands
- Section L math library functions
- □ Section N tcl functions

Section number should be quoted in subjects with the same name assigned to different sections.

\$ man 1 printf Manunal page of command printf

\$ man 3 printf Manual page of print() function in C language

#### C2110 UNIX operating system and programming basics

# Help, Looking for Commands

#### Navigation in the manual:

- shifting the text line by line (up and down arrow keys or **j** and **k**)
- shifting the text by page (PgDn and PgUp keys or f and b)
- searching (/search\_text, n key for further search)
- closing the manual (key q)

#### On-line manual pages in HTML format:

### http://linux.die.net/man/

#### Useful commands:

whatisdisplays a short description of a command (from the man page)apropossearches for commands containing specified word in the manual pagesinfoviews info pages of a command (similar to man pages)

### **Command Syntax**

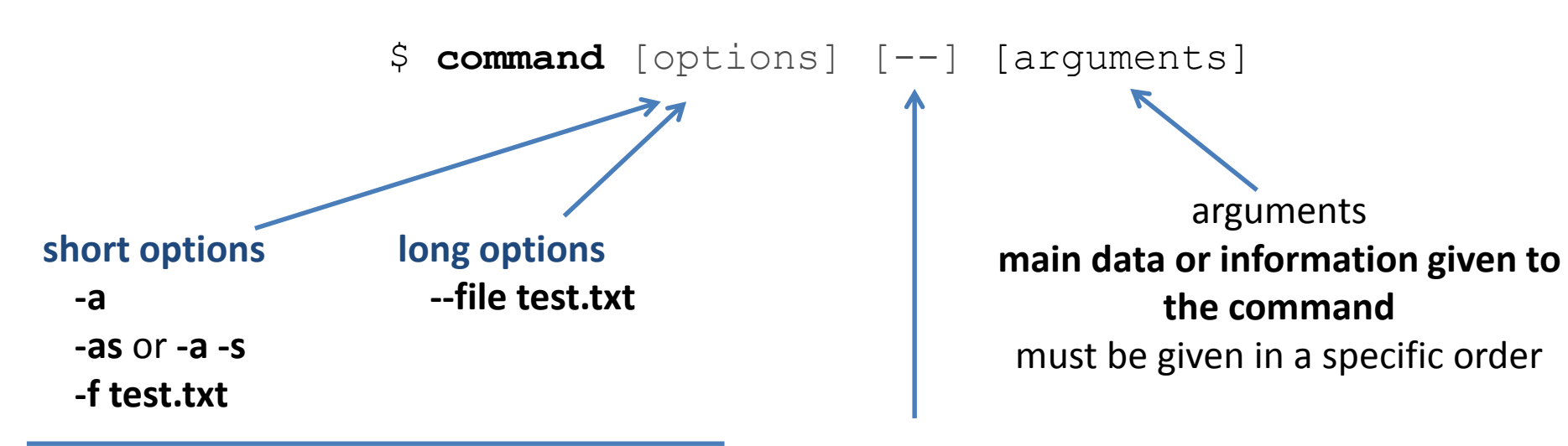

Options expand/change behavior of the command and can be given in any order

end of options entering, has to be used only in very specific cases, is not used regularly.

[] marks **optional** arguments or options

<> marks mandatory options or arguments, can be stated without brackets

### Commands

| man      | manual pages of commands                                           |
|----------|--------------------------------------------------------------------|
| whatis   | displays a short description of a command (from the manual page)   |
| apropos  | searches for commands containing specified word in the manual page |
| info     | displays info pages of a command (similar to man pages)            |
| whoami   | prints the name of the logged user                                 |
| hostname | prints the name of the machine on which you are logged in          |
| id       | prints identification data of the logged user and user's groups    |
| w        | prints users logged on the machine and their actions               |
| who      | prints users logged on the machine                                 |
| ps       | displays running processes                                         |
| top      | monitors running processes                                         |
| ssh      | command for secure login to the remote machine                     |

### **Exercise** I

- 1. What is the full name of your computer? (command **hostname** and an option according to the manual pages)
- 2. Display your user name by **whoami** command.
- 3. What is your identification number (**UID**)?
- 4. Find out who is logged to your work station by using commands **w** and **who**.
- 5. What is the difference between commands **w** and **who** according to the manual pages?
- 6. Find manual pages from section 1, that contain key word **directory** or **directories**. Which command is used to make directories?
- 7. Monitor running processes by **top** command (press **q** to quit the program)

# **Remote Login**

### ≻ ssh

- ➢ encryption
- nested login
- remote running of graphical applications
- password-less login (Kerberos)

### **Remote Login**

Several options for remote login (rsh, XDMCP, etc.) exist, but the most used and safest is the Secure shell (ssh)

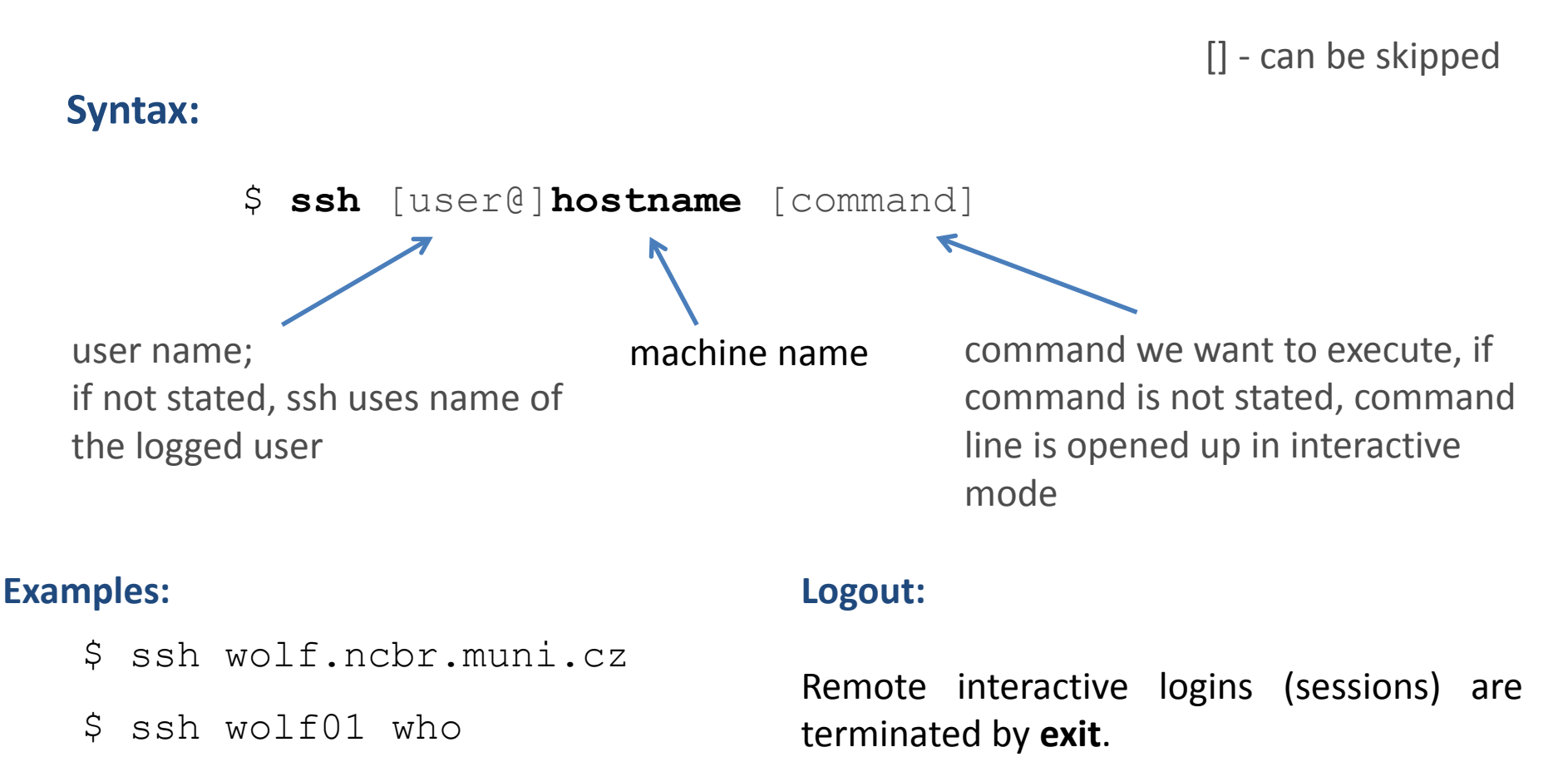

[kulhanek@wolf01 ~]\$ ssh wolf02

The authenticity of host 'wolf02 (10.251.28.102)' can't be established. ECDSA key fingerprint is **1f:9d:f3:d3:1d:24:28:12:56:30:99:ef:2d:68:d2:cf.** Are you sure you want to continue connecting (yes/no)? **yes** Warning: Permanently added 'wolf02,10.251.28.102' (ECDSA) to the list of known hosts.

[kulhanek@wolf02 ~]\$

When you login to a machine for the first time, it is required to confirm the authenticity of the machine. Fingerprint can be accepted without verification only in secure networks.

In non-secure environment, it is appropriate to certify the fingerprint of machine by an independent way (e.g., by sending fingerprints via mail by the administrator of the remote machine).

#### Note:

WOLF cluster is a safe network and the confirmation is not required between its computers

# **Asymmetric Encryption**

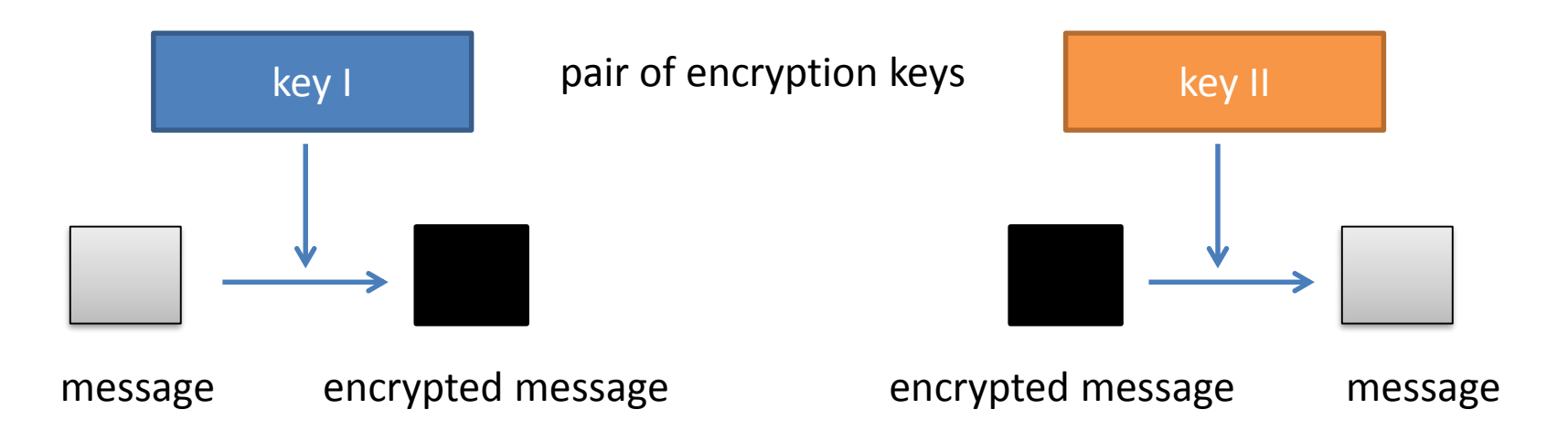

Decrypting of the message by the key for encrypting **is not feasible.** 

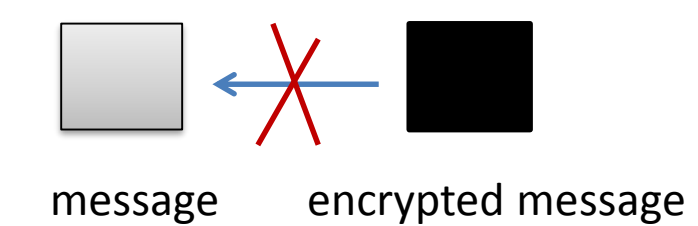

## Asymmetric Encryption, Usage I

public key

private key

pair of encrypting keys

#### Transfer of encrypted data:

- 1. obtaining the public key of the recipient
- 2. encrypting the message of sender by public key of recipient
- 3. sending encrypted messages through an insecure network
- 4. recipient decrypts the message with his private key

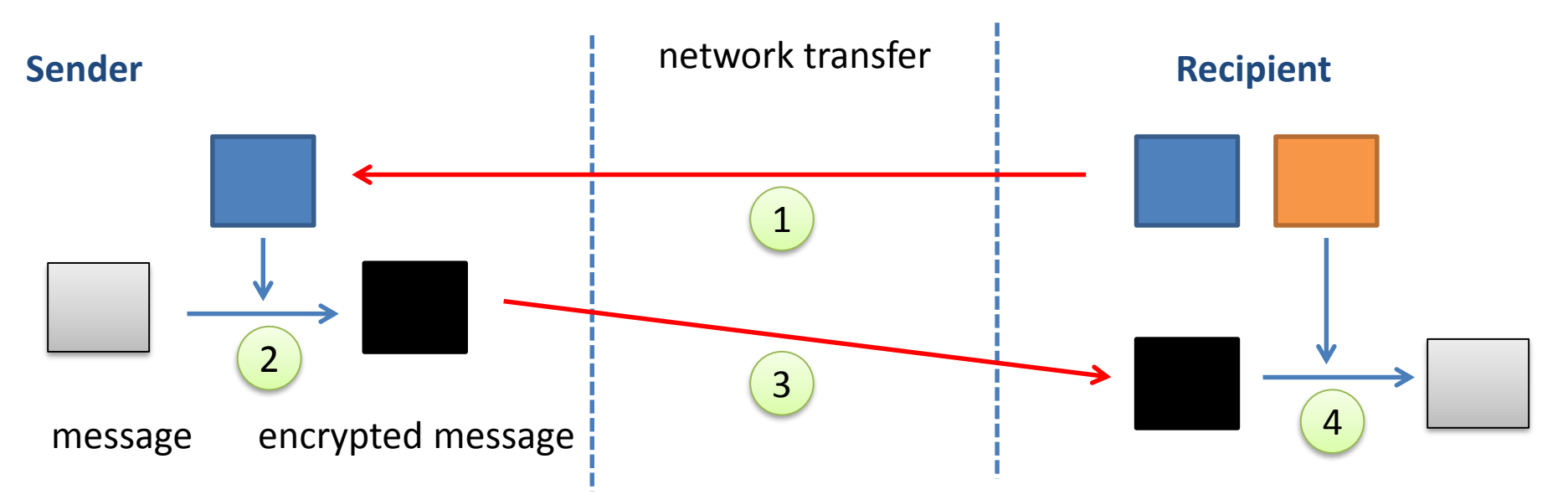

Anybody who steals the recipient's private key, can decrypt transmitted data!

## Asymmetric Encryption, Usage II

public key

private key

pair of encrypting keys

#### Validation of the sender of public message

- 1. encrypting data by private key of the sender
- 2. recipient obtains encrypted data and the public key of sender
- 3. recipient decrypts the data by sender's public key

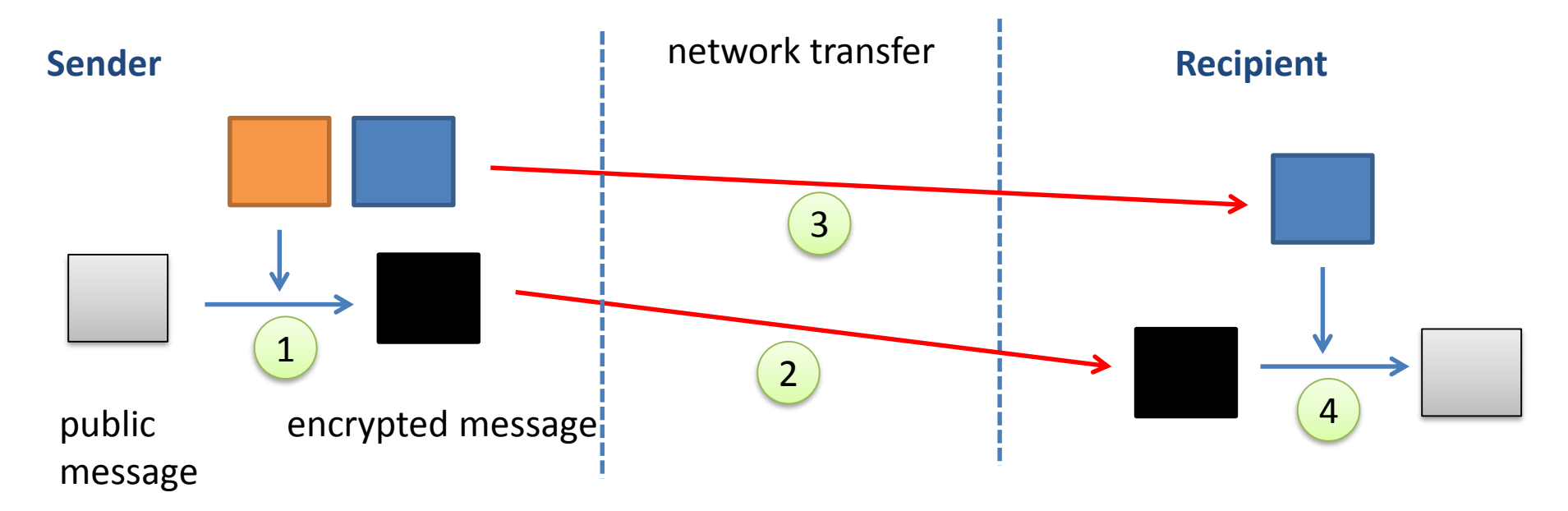

Anybody who steals sender's private key, can impersonate him!

C2110 UNIX operating system and programming basics

## **Remote Login**

#### ssh can perform nested remote login.

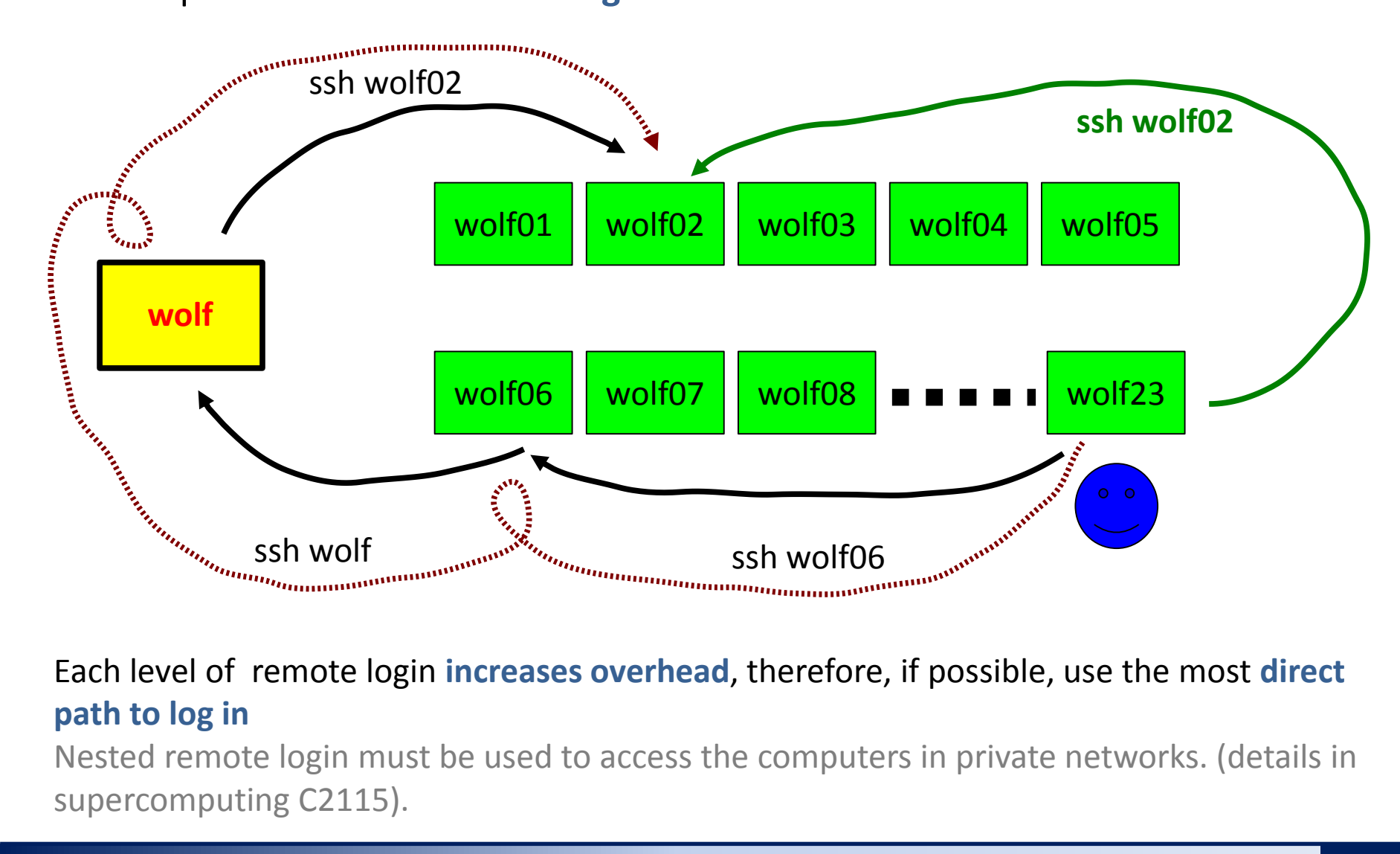

Each level of remote login increases overhead, therefore, if possible, use the most direct

Nested remote login must be used to access the computers in private networks. (details in

### **Exercise II**

- 1. Log in to the remote node **wolf01.ncbr.muni.cz**
- 2. Verify that this is indeed a node wolf01 (**hostname** command). Using commands w and who find out who is the node logged in.
- 3. Log off from node **wolf01.ncbr.muni.cz**
- 4. Find out who is logged onto the node **wolf01.ncbr.muni.cz** without using the interactive session.

## **Remote GUI Applications**

**Graphical User Interface (GUI)** can be run directly in the X11 environment (graphical terminal) or by exporting display from the remote desktop environment with X11.

**Display export** 

#### **Direct usage**

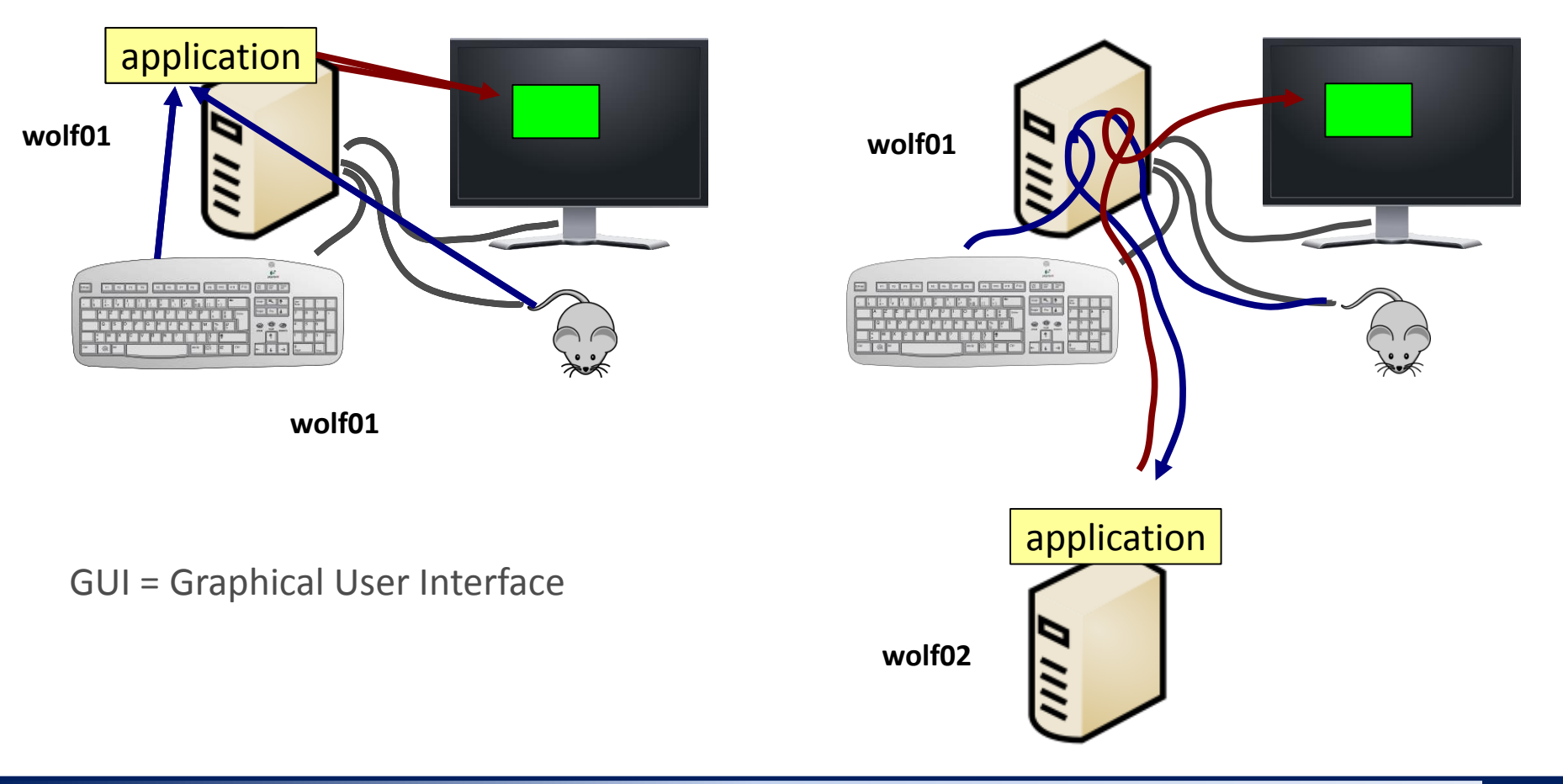

#### C2110 UNIX operating system and programming basics

# **Display Export**

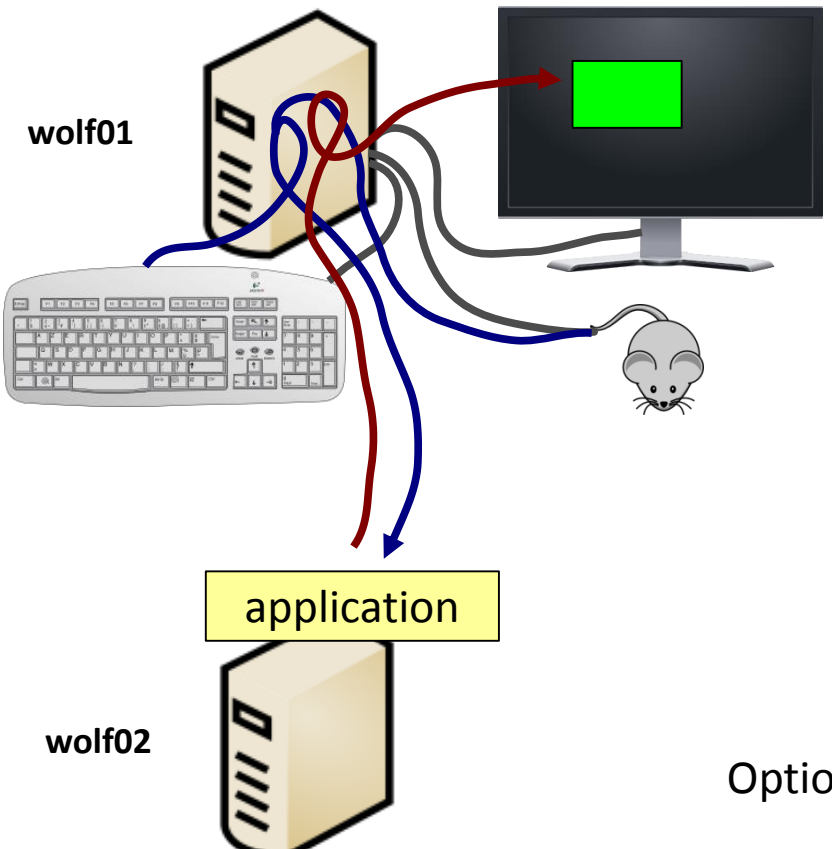

ssh command sets all requirements for display export automatically when using option -X (large X).

[wolf01] \$ ssh -X wolf02 [wolf02] \$ ./my\_application

Option -x (lowercase x) forbid the export

Option -X is enabled by default on the WOLF cluster.

Display export can also be done manually, however, it is necessary to set the **DISPLAY** variable correctly and execute commands xhost and xauth

# **Display Export - Recommendations**

- Display export requires high quality of network connectivity with low latency and high transfer speed
- Requirements for the transfer speed and compatibility of the graphical interfaces of the local and remote computer rise in the case of applications displaying 3D graphics (OpenGL).
- It is recommended to avoid display export (by e.g., moving the data to the local computer and displaying them by application run locally). It is more suitable to use VNC (Virtual Network Computing) when display export is necessary.

#### Notes to VNC:

- WOLF cluster has forbidden ports 5900 and higher (firewall), which are by default used by VND protocol. Therefore, VNC client must be connected to the VNC server through the appropriate port by an ssh tunel.
- All requirements are automatically set by module tigervnc on machines with available Infinity environment.
- \$ module help tigervnc

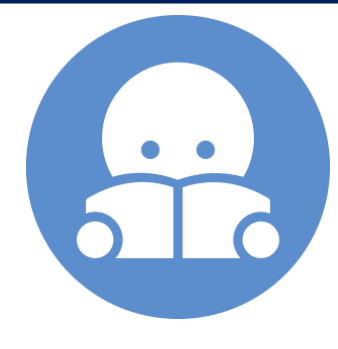

### **Exercise III**

- 1. Log in to your colleague's workstation.
- 2. Run on his machine program **nemesis** (module nemesis)
- 3. Verify in the list of running programs (**ps -e**), that the application really runs on the remote machine.
- 4. Verify that your workstation is running nemesis (**ps -u username**) started by your colleague.
- 5. What do the options **e** and **u** of ps command do?

Work in pairs, use multiple terminals

# Kerberos

https://cs.wikipedia.org/wiki/Kerberos\_%28protokol%29

### Why do I do not need to retype my password?

More detailed information in the C2115 course.

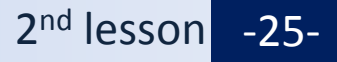

### Kerberos

WOLF cluster uses **Kerberos** system to authenticate the user's identity. After primary verification (username/password), the user obtains a ticket from **META** realm. While the ticket is valid, it authenticates the user to use services of the cluster and to log in on machines of the same realm without further typing of password.

**Kerberos** is a network authentication protocol, that allows anyone to securely prove their identity to someone else in non secure network. Kerberos prevents listening to or repeating of such communication and ensures data integrity. It was created primarily for client-server model and provides mutual authentication - both client and server identify their counterparts. Kerberos is based on symmetric cryptography, and therefore needs a trustworthy third party. Optionally, you may use asymmetric encryption in some parts of authentication process.

Kerberos has strict **requirements for time synchronization of clients and servers**. Tickets have given lifetime and if the client time is not synchronized with the server time, authentication fails. Standard setting by MIT requires that these times do not differ by more than **5 minutes**. In practice, NTP (Network Time Protocol) is used to synchronize time.

wikipedia.org

### Commands

kinit creates new Kerberos ticket

**klist** prints existing Kerberos tickets

**kdestroy** deletes existing Kerberos tickets

META realm

[kulhanek@pes ~]\$ kinit
Password for kulhanek@META:
[kulhanek@pes ~]\$ klist
Ticket cache: FILE:/tmp/krb5cc\_1001
Default principal: kulhanek@META

Valid starting Expires Service principal 01/30/2016 23:28:30 01/31/2016 23:28:24 krbtgt/META@META [kulhanek@pes ~]\$ klist [kulhanek@pes ~]\$ klist klist: No credentials cache found (ticket cache FILE:/tmp/krb5cc\_1001) [kulhanek@pes ~]\$

### **Ticket Expiration**

When ticket expires, further access to services that require it will be denied. It can lead to errors with access denying. **Some errors are might not be clear and finding the cause of the error may not be straight forward.** Typically, this situation occurs in the sessions, that are opened longer than the validity of Kerberos ticket, and it is related mainly to software activated with the command module or physically located on the AFS file system (almost all the software in MetaCentrum and WOLF cluster).

If something starts to behave strangely (not working software modules), verify that you have valid Kerberos tickets (klist) and eventually re-create them (kinit).

## **Exercise III**

- 1. Verify the status of Kerberos ticket. When do they expire?
- 2. Log in to the neighboring computer using **ssh**. Is password required?
- 3. Try it again, but first remove the Kerberos tickets using command kdestroy.
- 4. Try it again, but first restore tickets using command kinit.

# Virtualization

- what is virtualization
- > typical use
- > overview of hypervisors
- MS Windows in VirtualBox
- installing Ubuntu OS

# **Virtualization - Hypervisor**

**Virtualization** are procedures and techniques that allow to use the available resources in different ways than they physically exist. You can virtualize at **different levels**, from whole computer (called **virtual machine**) to the individual hardware components (e.g., virtual processor, virtual memory) or software-only environment (OS virtualization)

Source: www.wikipedia.org

Hypervisor – manager of virtual machines

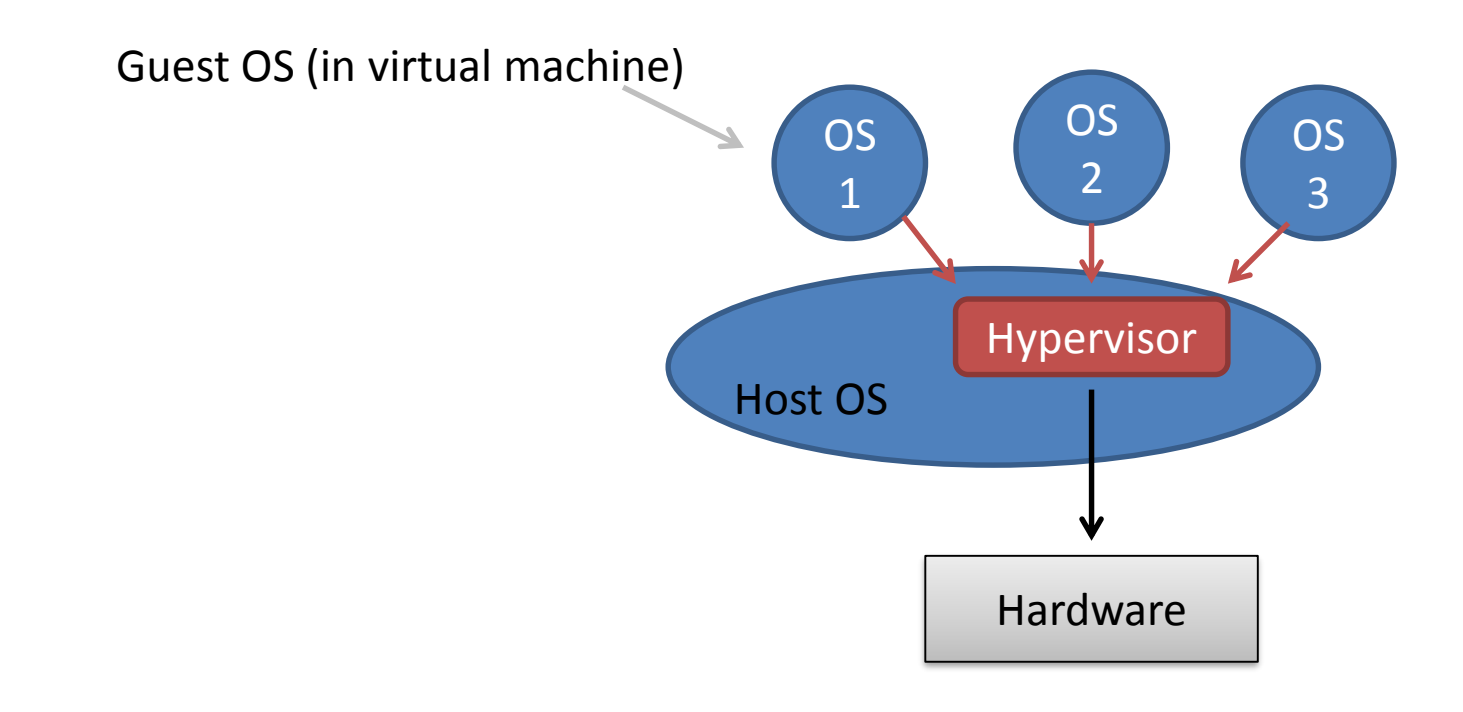

## **Advantages of Virtualization**

- Single physical machines can run multiple virtual machines (each can have different OS).
- Performance of the physical hardware is better utilized (lower operating costs).
- Easier backup. State of virtual machines can be recorded in a so-called snapshots, from which it is possible to restore virtual machine.
- Teleportation. Virtual machines can be transferred between two physical machines with minimal time of virtual machine shutdown. Useful when replacing the defective hardware or upgrade.
- Easier testing of OS.

## **List of Tools for Virtualization**

VirtualBoxwww.virtualbox.orgSupported host OS: MS Windows, Mac OS X, LinuxLicense: freeware + proprietary extensions for non commercial use

KVMpart of the host kernelSupported host OS: LinuxSupports programs: virt-manager , qemuLicense: freeware

VMWare http://www.vmware.com/ Supported host OS: MS Windows, Linux License: commercial

### **MS Windows in WOLF cluster**

Launched MS Windows XP in a virtual machine (VirtualBox hypervisor)

#### \$ /win/win7uc/start

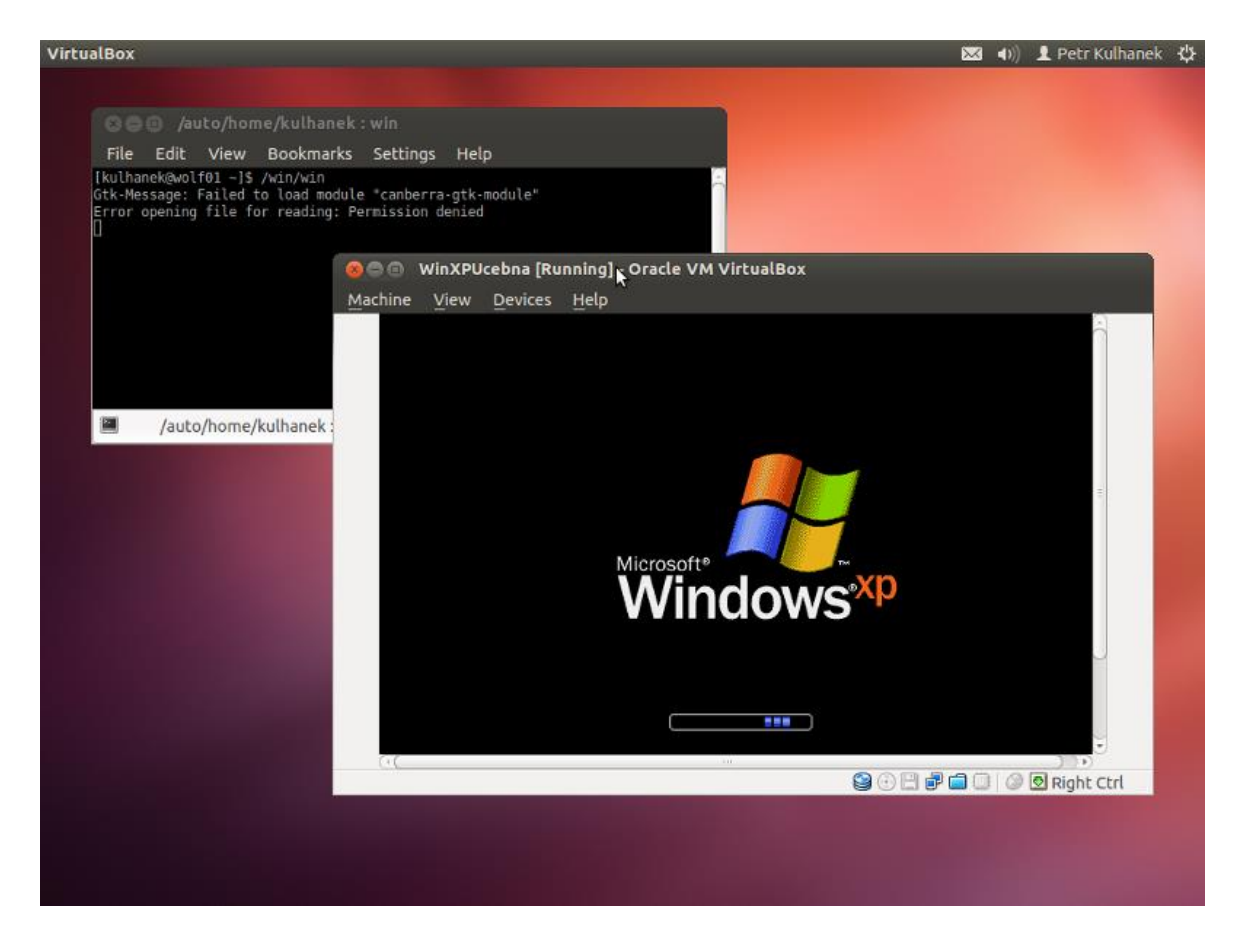

## **Control of Virtual Machine**

#### Switching to/from Fullscreen

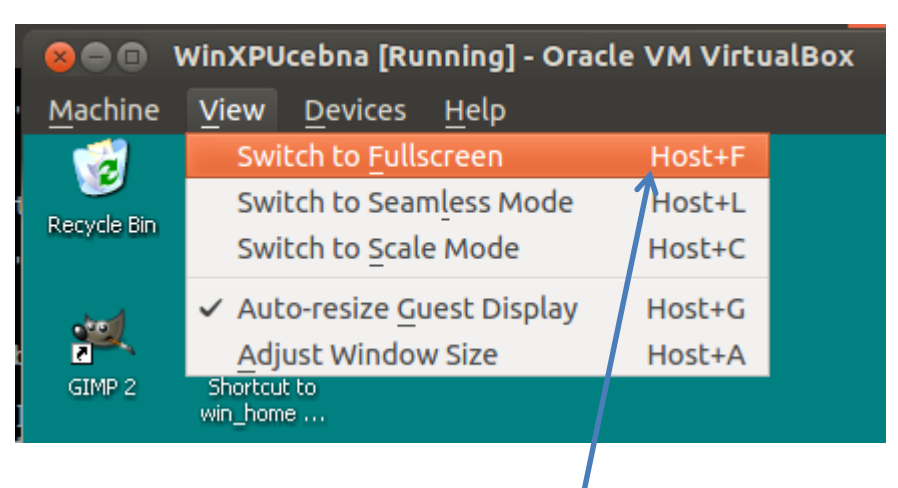

Host = (righ key Ctrl) (MS Windows and Linux)

#### Pressing keys Ctrl+Alt+Del

| 😣 🗖 🗊 WinXPUcebna [Running] - Oracle VM VirtualBox |                         |            |  |  |  |  |
|----------------------------------------------------|-------------------------|------------|--|--|--|--|
| <u>Machine</u> <u>View</u> <u>D</u> evices         | <u>H</u> elp            |            |  |  |  |  |
| Settings                                           | Host+S                  |            |  |  |  |  |
| Take <u>S</u> napshot                              | Host+T                  |            |  |  |  |  |
| Session Information                                | Host+N                  |            |  |  |  |  |
| Disable <u>M</u> ouse Integrati                    | on Host+I               |            |  |  |  |  |
| Insert Ctrl-Alt-Del                                | Host+Del                |            |  |  |  |  |
| Insert Ctrl-Alt-Backspace                          | Host+Backspace          |            |  |  |  |  |
| Pause                                              | Host+P                  |            |  |  |  |  |
| <u>R</u> eset                                      | Host+R                  |            |  |  |  |  |
| ACPI Sh <u>u</u> tdown                             | Host+H                  |            |  |  |  |  |
| <u>C</u> lose                                      | Host+Q                  | KINING !!! |  |  |  |  |
| Command                                            | Put all your data files | 0          |  |  |  |  |

## **Turning Off the Virtual Machine**

Wrong way of turn off

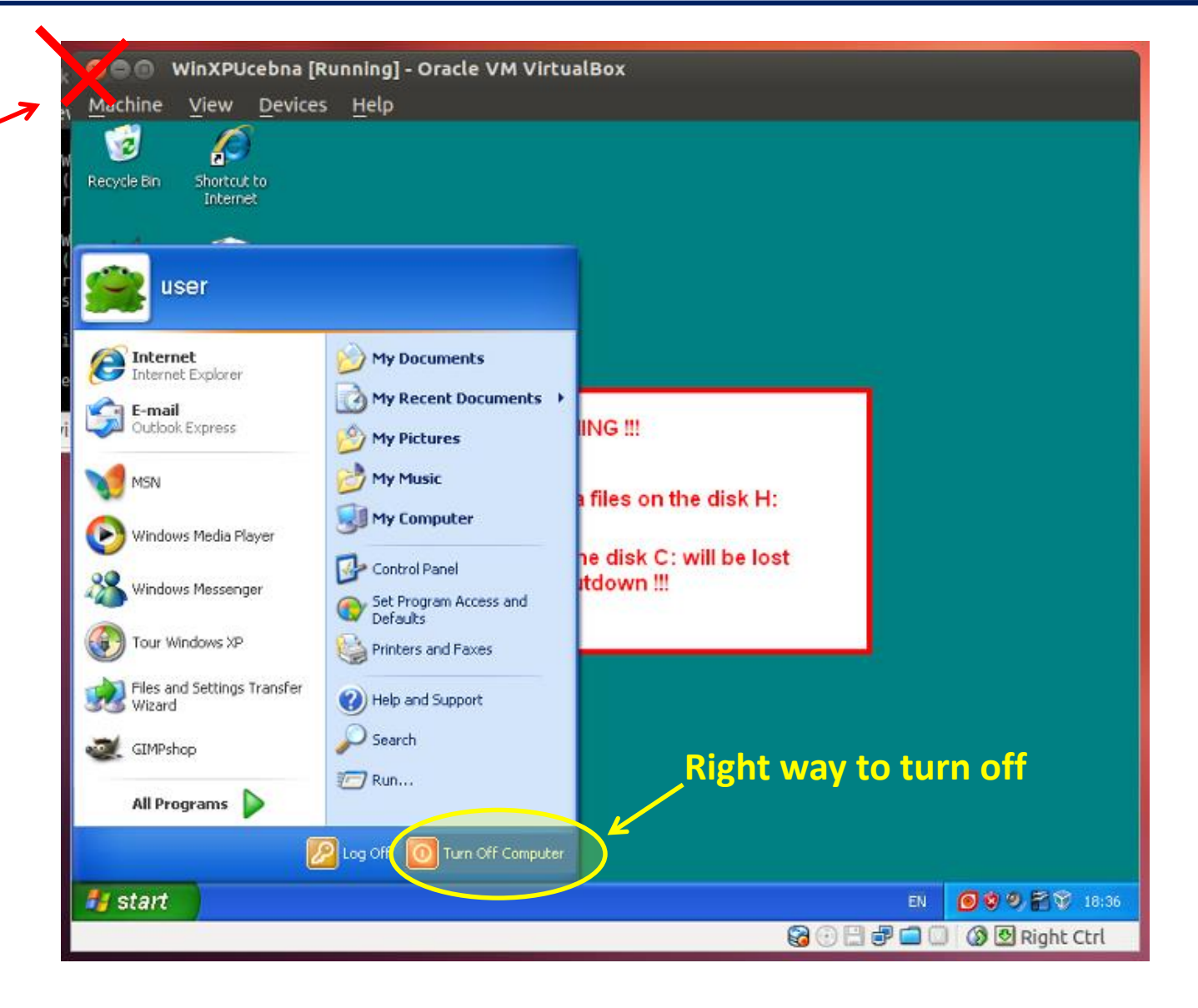

#### C2110 UNIX operating system and programming basics

### Putty

Putty http://www.chiark.greenend.org.uk/~sgtatham/putty/ Implementation of SSH (Secure Shell) for Windows, which allows remote log in to computers that support this type of protocol (mostly Unix).

| WinXP [Ru        | inning] - Oracle VM VirtualBox                                                                                                    | 📟 en 🖂            | i nens ∦ t <sub>⊥</sub> | 📢) 10:32 AM 🔅   | £  |
|------------------|----------------------------------------------------------------------------------------------------|-------------------|-------------------------|-----------------|----|
| voš              |                                                                                                    |                   |                         |                 |    |
| VFN sel.mu       | <pre>wolf.ncbr.mumi.cz .PuTTY Graph this data and manage this system at https://landscape.canoni 233 packages can be updated. 27 updates are security updates. Last login: Mon Oct 1 12:31:21 2012 from pes.chemi.muni.cz</pre> | .cal.co           | m⁄                      |                 |    |
| Adobe Reader     | *** Welcome to wolf site ***<br>#                                                                                                    |                   |                         |                 |    |
| o<br>Mercury S.O | <pre># Site name : wolf (-active-) # Site ID : {WOLF:669663ca-cb1c-4d0a-8393-13bb8f7a90da} # # ~~~ User identification ~~~~~~~~~~~~~~~~~~~~~~~~~~~~~~~~~~~~</pre>                                                               |                   |                         |                 |    |
| Qt Creator       | <pre># Host info ####################################</pre>                                                                                                    | 1000000           |                         |                 |    |
| LibreOffice 3.6  | <pre># Host arch tokens : 1686,noarch,x86_64 # Num of host CPUs : 2 # Host SMP CPU model : Intel(R) Xeon(R) CPU E5420 @ 2.50GHz [Total m # # 777 Site documentation and support 777777777777777777777777777777777777</pre>      | nemory:           | 2003 M                  | в]              |    |
| b                | <pre># Documentation : https://lcc.ncbr.muni.cz/whitezone/development/in # Support e-mail : infinity@lcc.ncbr.muni.cz [Infinity mailing list ed)] # ~~~~~~~~~~~~~~~~~~~~~~~~~~~~~~~~~~~~</pre>                                  | ıfinity<br>(you m | /<br>ust be<br>~~~~~    | subscrib        |    |
| 🐴 Start          | 🔞 👔 🖹 Total Commander 7.0 😫 C2110-Lesson-03_002 📓 C2110-Lesson-02_00 🔯 Microsoft Excel neko 😰 walindocanum.cz - P                                                                                                    |                   |                         | EN 🔇 🍢 10:32    |    |
|                  |                                                                                                    | 6                 | 3 🖸 🖉 🗗 🗖               | 🔘 🔞 💆 Right Ctr | гl |

### Putty – settings

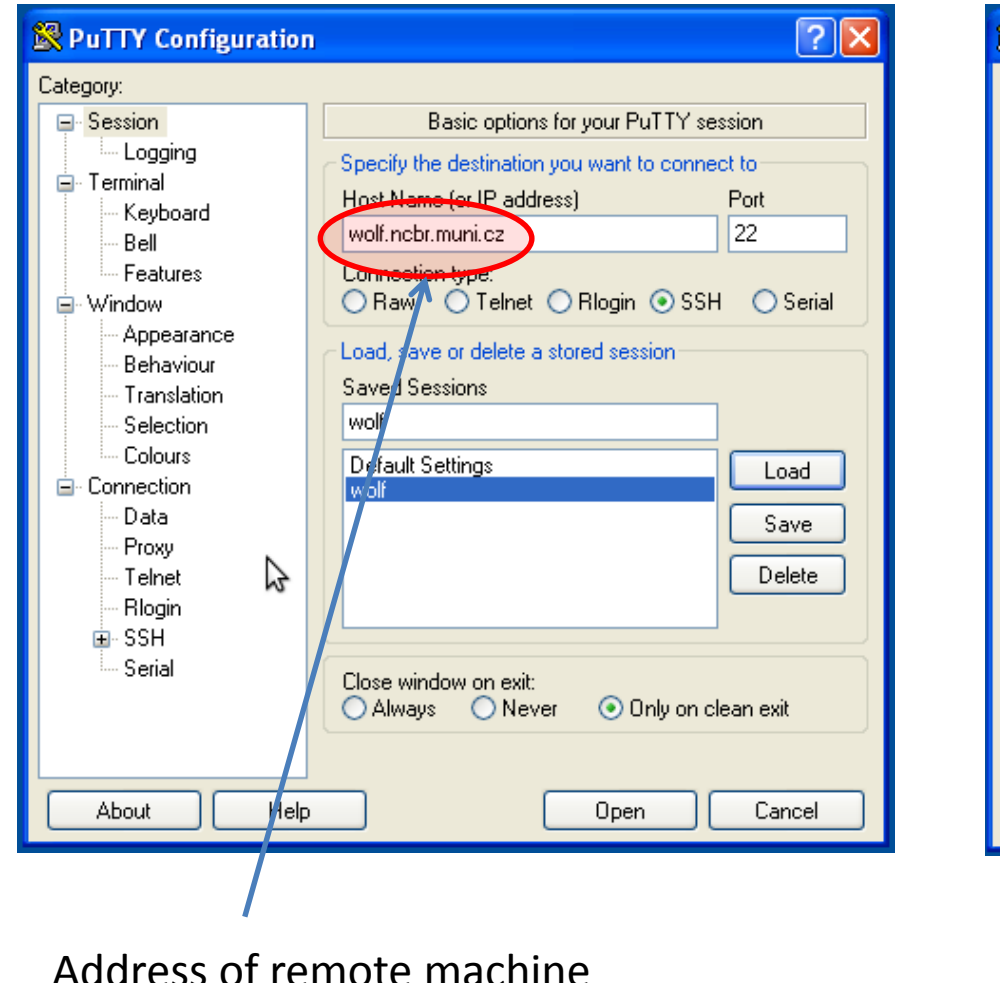

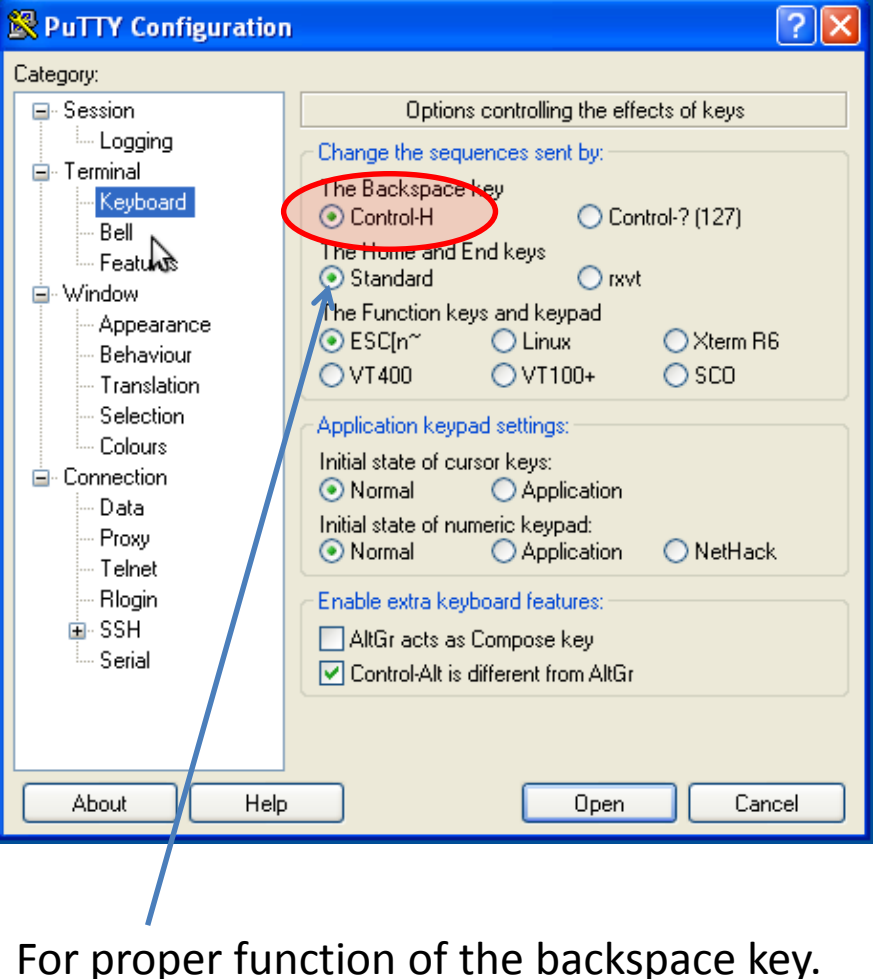

#### wolf.ncbr.muni.cz

### Putty – settings II

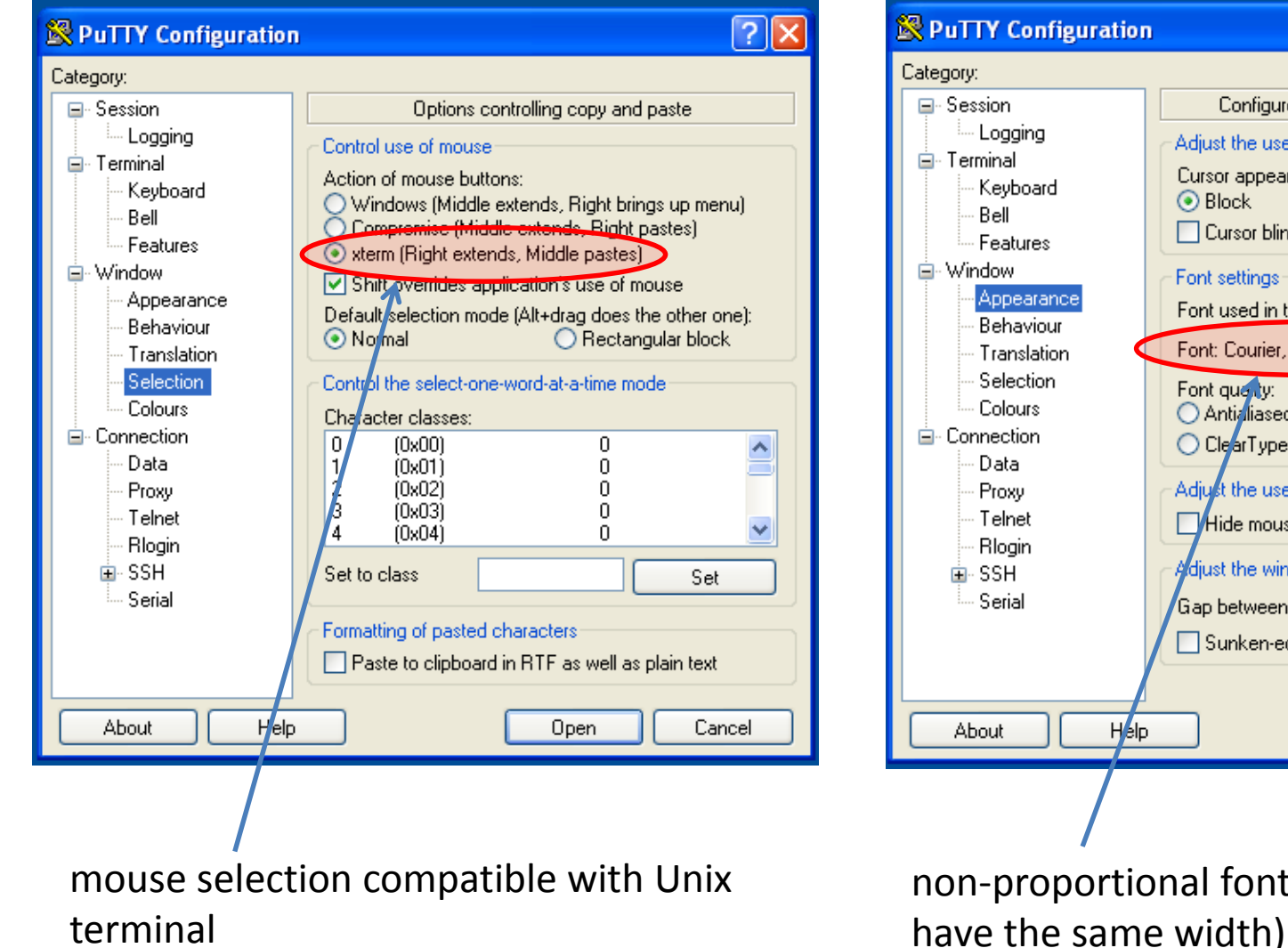

🔀 PuTTY Configuration ? × Configure the appearance of PuTTY's window Adjust the use of the cursor Cursor appearance: Block O Underline O Vertical line. Cursor blinks Font settings Font used in the terminal window Font: Courier, bold, 15-point Change... Font gualty: Antialiased 🔘 Non-Antialiased ClearType 💿 Default Adjust the use of the mouse pointer Hide mouse pointer when typing in window Adjust the window border Gap between text and window edge: 1 Sunken-edge border (slightly thicker) Help Open Cancel non-proportional font (all characters

## **Exercise V**

- 1. Start virtual machine with MS Windows 7 (/win/win7uc/start).
- 2. In the virtual machine, open **Internet Explorer** and in Wikipedia (English) find keyword Hypervisor.
- 3. Monitor run of the hypervisor on the host machine by using **top** (termination by pressing key q).
- 4. Pause and resume running of the virtual machine.
- 5. Open **Putty** in MS Windows.
- 6. Make settings according to previous pages and log in to the frontend of cluster WOLF (**wolf.ncbr.muni.cz**)
- 7. Print users logged to frontend, both in the Putty terminal and your host machine. Compare them.
- 8. launch nemesis (module nemesis) in Putty terminal. Explain the behavior.
- 9. Terminate Putty by command **exit**.
- 10. Turn off your virtual machine.

# Conclusion

### Conclusions

- Linux is a multi-user operational system, which allows parallel work of more users, who can be logged locally or remotely.
- Linux has native support of remote launching of applications with graphical output (GUI).
- Linux has support for running virtual machines, thus it can run instances of MS Windows OS.
- System is very well documented (commands, etc.)

# Homeworks

### Instalation of Ubuntu 16.04 LTS

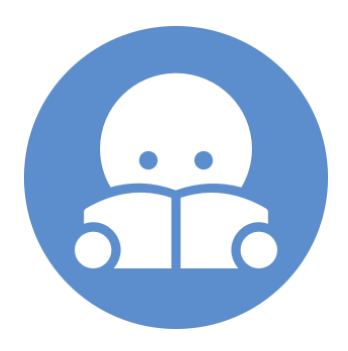

C2110 UNIX operating system and programming basics

2<sup>nd</sup> lesson -43-

## Instalation Ubuntu 16.04 LTS

Install VirtualBox (http://www.virtualbox.org).

Download installation image for OS Ubuntu in iso format http://www.ubuntu.com/ Ubuntu 16.04 LTS (Ubuntu Desktop)

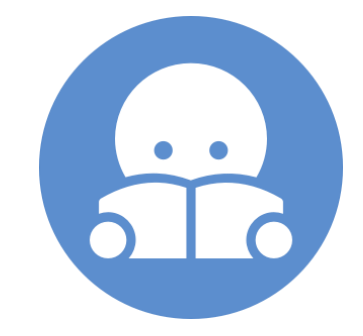

Create virtual machine in VirtualBox manager chose OS Linux and Ubuntu version keep rest of the setting default

First launch of virtual machine

when first starting virtual machine, you will be asked to insert installation medium, insert medium to the virtual machine in form of iso (right icon and select the downloaded image)

Installation of system

when installation starts, continue according to the instructions of the installation wizard.

#### Homework.